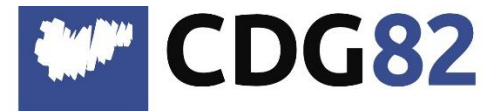

#### CENTRE DEPARTEMENTAL DE GESTION de la Fonction Publique Territoriale

## Pôle Informatique Assistance Métiers et Dématérialisation

service.informatique@cdg82.fr

# Fichier DSN pour le RSU Cosoluce

L'alimentation du RSU se fait en intégrant les fichiers DSN de l'année.

Les fichiers de la DSN se trouvent dans votre répertoire de stockage. Ils se nomment : DSN202401-ME, DSN202402-ME....XML

Dans le cas où ces fichiers auraient été supprimés ou introuvables, vous avez la possibilité de les générer à nouveau.

### **Re-génération de vos DSNs :**

Pour pouvoir regénérer les précédentes DSN, vous aurez besoin du code du jour. Il vous faut donc faire une demande d'assistance pour obtenir ce code, en sélectionnant le thème : COSOLUCE, Motif : Code du jour/Avance. Vous recevrez le code par mail.

| <b>.</b>                                    | CDG                                                 | 32           |                              |        |               |                   |
|---------------------------------------------|-----------------------------------------------------|--------------|------------------------------|--------|---------------|-------------------|
| CENTRE DEF<br>de la Fonctic<br>de Tarn-et-G | PARTEMENTAL DE G<br>on Publique Territori<br>aronne | STION<br>lle |                              |        |               |                   |
| DEMANDE D'A<br>Votre collectiv              | SSISTANCE AU POLE INF                               | Renseig      | ner les informations nécessa | ires   |               |                   |
| Votre nom :                                 |                                                     |              |                              |        |               |                   |
| Thème :<br>Motif :                          | COSOLUCE                                            | vance        |                              |        | •             | ·<br>·            |
|                                             |                                                     |              | )                            |        |               |                   |
| Détail de votre de<br>:                     | emande                                              |              |                              |        |               |                   |
|                                             |                                                     |              |                              |        | //            |                   |
| Veuillez indiqu                             | ler                                                 |              |                              |        |               | ŀ                 |
| votre adresse                               | email                                               |              |                              |        |               | (Calala ala       |
| :                                           |                                                     |              |                              |        |               | <u>(Saisie ob</u> |
|                                             |                                                     |              |                              | Envoye | votre demande |                   |

Aller dans OUTILS > OUTILS DE MAINTENANCE > GENERATION DES FICHIERS DSN ENVOYES > DSN MENSUELLE.

| tils ?                                                                                                    |     |                                                |                                   | Mes Logiciels et Services                  |  |  |
|----------------------------------------------------------------------------------------------------|-----|------------------------------------------------|-----------------------------------|--------------------------------------------|--|--|
| Maintenance                                                                                                    | >   | n cours : mai 2024                             | <u> </u>                          | 0                                          |  |  |
| Sauvegarde des données                                                                                                    |     |                                                |                                   | -                                          |  |  |
| Télésauvegarde FTP                                                                                                    |     |                                                |                                   | Eavoris                                    |  |  |
| Outils de maintenance                                                                                                    | >   | Recalcul des cumuls                            |                                   |                                            |  |  |
| Envoi d'informations vers Accueil-Coloris (Nuances)<br>Mise à iour des paramètres de la paie                                 |     | Saisie rapide des cumuls antérieurs            |                                   |                                            |  |  |
|                                                                                                    |     | Modification de cumuls                         |                                   |                                            |  |  |
| mise a jour des parametres de la pare                                                                                        |     | Modification de matricule                      |                                   | Dest-RU (-Des)                             |  |  |
| Configuration                                                                                                    | F12 |                                                |                                   | · Dématérialisation des bulletins          |  |  |
| Import de données<br>Renseigner les codes PCS<br>Détection des NIR incohérents ou manquants<br>Liste des rubriques/variables |     | Génération du fichier HOPAYRA (ancienne norme) |                                   |                                            |  |  |
|                                                                                                    |     | Récupération des taux PAS des salariés         |                                   | Saphir                                     |  |  |
|                                                                                                    |     |                                                |                                   | - Simulation budgetaire de la paye         |  |  |
|                                                                                                    |     | Preparation d'une declaration "Appel de laux"  |                                   |                                            |  |  |
| Rubriques spécifiques pour MNS                                                                                               |     | Génération des fichiers DSN envoyés >          | DSN Men                           | suelle                                     |  |  |
|                                                                                                    |     | Restauration                                   | por orginarement Arrêt de travail |                                            |  |  |
|                                                                                                    |     |                                                | DSN Signa                         | alement - Reprise de travail               |  |  |
|                                                                                                    |     |                                                | DSN Signa                         | alement - Fin de contrat de travail unique |  |  |

### Saisir le code du jour.

Type de déclaration :

|                                                                                                    | S Parme                                                                                                    | e <sup>®</sup> 6                                                                                                    |                                                                                         |                                                                                  |                                                                       |
|----------------------------------------------------------------------------------------------------|----------------------------------------------------------------------------------------------------|----------------------------------------------------------------------------------------------------|-----------------------------------------------------------------------------------------|----------------------------------------------------------------------------------|-----------------------------------------------------------------------|
|                                                                                                    |                                                                                                    |                                                                                                    |                                                                                         | 🕜 Focus Lo                                                                       |                                                                       |
| Cosoluce Coloris®                                                                                                    |                                                                                                    |                                                                                                    | Nouveautés                                                                              | du logiciel Parme                                                                |                                                                       |
| n 6.10.00(SP) - 04/03/2024                                                                                                    |                                                                                                    |                                                                                                    | _                                                                                       | _                                                                                |                                                                       |
| Nouveautés                                                                                                    |                                                                                                    |                                                                                                    |                                                                                         |                                                                                  |                                                                       |
| <ul> <li>Mise à disposition des éditions pour les CRM</li> </ul>                                                                                            | l normalisés 119, 120 et 121 dans le Suivi DSI                                                                                                    | I Contraction of the second second second second second second second second second second second second second                                                   |                                                                                         |                                                                                  |                                                                       |
| <ul> <li>Nouvelle équivalence Indice Brut (IB) / Indi</li> </ul>                                                                                            | ce Majoré (IM) au 1er janvier 2024                                                                                                    |                                                                                                    |                                                                                         |                                                                                  |                                                                       |
| L'équivalence IB / IM a évolué au 1er janvier 202<br>"Indice brut" dans l'onglet "Indiciaire" de la fiche                                                   | 4. Afin que vous puissiez connaître facilement l'IM<br>salarié. L'historique de la correspondance IB / IM s'                                                                                                    | correspondant à un IB avant le 1er janvier 2024, un<br>affichera en passant la souris sur ce point.                                                               | point d'information a été aj                                                            | outé à gauche du champ                                                           |                                                                       |
| Aussi un nouvel onglet nommé "Equivalence Code                                                                                                    | d'accès à la génération de fichiers DSN mensuelle déjà                                                                                                    | envoyés                                                                                                    |                                                                                         |                                                                                  |                                                                       |
| Signalement Fin de Contrat de Travail                                                                                                    | /euillez saisir le code d'a                                                                                                    | ccès de maintenance.                                                                                                    |                                                                                         | ОК                                                                               |                                                                       |
| Lors de l'établissement d'un signalement                                                                                                    |                                                                                                    |                                                                                                    |                                                                                         |                                                                                  |                                                                       |
| Notez que si l'agent n'a pas de clause de pr                                                                                                    | **                                                                                                    |                                                                                                    |                                                                                         | Fermer                                                                           |                                                                       |
| Sécurisation du paramétrage des cont1()8                                                                                                    | 1                                                                                                    |                                                                                                    |                                                                                         |                                                                                  |                                                                       |
| Pour le paramétrage des contrats de prévoyance<br>paie), sinon cela engendre des erreurs lors du co                                                         | , i ne peut y avoir une rabrique rattachée à plusie<br>intrôle de la DSN.                                                                                                    | urs contrats de prévoyance en cours (sans date de fi                                                                                                    | n et date de fin supérieure                                                             | ou égale à la période de                                                         |                                                                       |
| Afin d'éviter ce type d'erreur, un blocage avec un                                                                                                    | message explicatif a été ajouté si une rubrique est                                                                                                    | cochée sur un contrat de prévoyance alors qu'elle es                                                                                                    | st déjà rattachée à un autre                                                            | contrat.                                                                         |                                                                       |
| Nouvelle Bonification Indiciaire (NBI) pour le<br>Le conseil d'Etat a statué le 26 juin 2023 que le                                                         | es agents contractuels<br>s agents contractuels de droit public de la fonction                                                                                                    | nublique territoriale ne neuvent nas hénéficier de la                                                                                                    | NBI car leur rémunération                                                               | est délà déterminée en                                                           |                                                                       |
| tenant compte de la responsabilité ou de la techn                                                                                                    | icité spécifique de leurs fonctions. Dans Parme, da                                                                                                    | s l'onalet indiciaire de la fiche salarié, un message d'                                                                                                    | 'avertissement a été aiouté                                                             | si des points bonification                                                       |                                                                       |
| Sélectionner le mois d                                                                                                    | ont vous souhaitez gé                                                                                                    | nérer le fichier :                                                                                                    |                                                                                         |                                                                                  |                                                                       |
| Vous allez créer le fichier DS                                                                                                    | N des déclarations mensuelles                                                                                                    | des salaires pour la collectivité s                                                                                                    | uivante :                                                                               |                                                                                  |                                                                       |
|                                                                                                    |                                                                                                    |                                                                                                    |                                                                                         |                                                                                  |                                                                       |
|                                                                                                    |                                                                                                    |                                                                                                    |                                                                                         |                                                                                  |                                                                       |
| Une seule déclaration par SI                                                                                                    | RET identique sera acceptée p                                                                                                    | ar le centre de traitement                                                                                                    |                                                                                         |                                                                                  |                                                                       |
| Dans le tableau ci-dessous a                                                                                                    | pparaissent les autres collectiv                                                                                                    | tés présentes. Cochez les décla                                                                                                    | rations à transme                                                                       | ettre avec la déclar                                                             | ation                                                                 |
| de la collectivité.                                                                                                    |                                                                                                    |                                                                                                    |                                                                                         |                                                                                  |                                                                       |
| Mois à transférer :                                                                                                    | 202404-ME 🔹                                                                                                    | L                                                                                                    |                                                                                         |                                                                                  |                                                                       |
|                                                                                                    | 202305-ME Autres of                                                                                                    | ollectivités présentes                                                                                                    |                                                                                         |                                                                                  | Générer                                                               |
|                                                                                                    | 202303-ME                                                                                                    | N° SIREN                                                                                                    | Emetteur                                                                                | A transmottro                                                                    |                                                                       |
|                                                                                                    |                                                                                                    |                                                                                                    |                                                                                         | Audinsilieure                                                                    |                                                                       |
|                                                                                                    | 202302-ME<br>202301-ME                                                                                                    |                                                                                                    |                                                                                         | Audioneure                                                                       |                                                                       |
| _                                                                                                    | 202302-ME<br>202301-ME<br>202212-ME                                                                                                    |                                                                                                    |                                                                                         | Audioneure                                                                       |                                                                       |
|                                                                                                    | 202302-ME<br>202301-ME<br>202212-ME                                                                                                    |                                                                                                    |                                                                                         | Audioneure                                                                       | Ensuite, cliquer sur                                                  |
|                                                                                                    | 202302-ME<br>202301-ME<br>202212-ME                                                                                                    |                                                                                                    |                                                                                         |                                                                                  | Ensuite, cliquer sur                                                  |
|                                                                                                    | 202302-ME<br>202301-ME<br>202212-ME                                                                                                    |                                                                                                    |                                                                                         |                                                                                  | Ensuite, cliquer sur<br>« <b>Générer</b> »                            |
| Pour rappel, un fichier passe 2<br>Le fichier est validé lorsqu'il pa                                                                                       | 202302-ME<br>202301-ME<br>202212-ME<br>2 contrôles sur le site https://net-e<br>asse le contrôle métier.                                                                                                    | entreprises.fr/ : un contrôle de forn                                                                                                    | ne et un contrôle r                                                                     | nétier.                                                                          | Ensuite, cliquer sur<br>« <b>Générer</b> »                            |
| Pour rappel, un fichier passe 2<br>Le fichier est validé lorsqu'il pa                                                                                       | 202302-ME<br>202301-ME<br>202212-ME<br>202212-ME<br>2 contrôles sur le site https://net-e<br>asse le contrôle métier.                                                                                                    | entreprises.fr/ : un contrôle de forn                                                                                                    | ne et un contrôle r                                                                     | nétier.                                                                          | Ensuite, cliquer sur<br>« <b>Générer</b> »                            |
| Pour rappel, un fichier passe 2<br>Le fichier est validé lorsqu'il pa                                                                                       | 202302-ME<br>202301-ME<br>202212-ME<br>202212-ME<br>2 contrôles sur le site https://net-e<br>asse le contrôle métier.                                                                                                    | entreprises.fr/ : un contrôle de forn                                                                                                    | ne et un contrôle r                                                                     | nétier.                                                                          | Ensuite, cliquer sur<br>« <b>Générer</b> »                            |
| Pour rappel, un fichier passe 2<br>Le fichier est validé lorsqu'il pa                                                                                       | 202302-ME<br>202301-ME<br>202212-ME<br>202212-ME<br>2 contrôles sur le site https://net-<br>asse le contrôle métier.                                                                                                    | entreprises.fr/ : un contrôle de forn<br>à une déclaration réelle, est dépos<br>r contre, il ne passe pas le contrôl                                              | ne et un contrôle r<br>sé sur https://net-e<br>e métier, vous ne                        | nétier.                                                                          | Ensuite, cliquer sur<br>« <b>Générer</b> »<br>validé<br>er ce         |
| ATTENTION : Lorsque v<br>dès qu'il p                                                                                                    | 202302-ME<br>202301-ME<br>202212-ME<br>202212                      | antreprises.fr/ : un contrôle de forn<br>à une déclaration réelle, est dépos<br>r contre, il ne passe pas le contrôle                                             | ne et un contrôle r<br>sé sur https://net-e<br>e métier, vous ne                        | nétier.                                                                          | Ensuite, cliquer sur<br>« <b>Générer</b> »<br>validé<br>er ce         |
| Pour rappel, un fichier passe 2<br>Le fichier est validé lorsqu'il pa<br>ATTENTION :<br>Lorsque v<br>dès qu'il p<br>fichier cor<br>Vous devr<br>test jusqu' | 202302-ME<br>202301-ME<br>202212-ME<br>202212-ME<br>2 contrôles sur le site https://net-e<br>asse le contrôle métier.<br>otre fichier, quand il correspond<br>asse le contrôle de forme. Si pa<br>rigé.<br>ez renvoyer un fichier de type "A<br>à validation et ensuite un fichier r                                                                                                    | antreprises.fr/ : un contrôle de form<br>à une déclaration réelle, est dépos<br>r contre, il ne passe pas le contrôl<br>nnule et remplace''. Nous vous co<br>éel. | ne et un contrôle r<br>sé sur https://net-e<br>e métier, vous ne                        | nétier.<br>ntreprises.fr/, il est<br>pouvez plus renvoye                         | Ensuite, cliquer sur<br>« <b>Générer</b> »<br>validé<br>er ce<br>pour |
| Pour rappel, un fichier passe 2<br>Le fichier est validé lorsqu'il pa<br>ATTENTION : Lorsque v<br>dès qu'il p<br>fichier cor<br>Vous devr<br>test jusqu'    | 202302-ME<br>202301-ME<br>202212-ME<br>202212-ME                                                                                                    | à une déclaration réelle, est dépos<br>r contre, il ne passe pas le contrôl<br>nnule et remplace''. Nous vous co<br>éel.                                          | ne et un contrôle r<br>sé sur https://net-e<br>e métier, vous ne<br>nseillons donc d'e  | nétier.<br>Intreprises.fr/, il est<br>pouvez plus renvoy<br>envoyer des fichiers | Ensuite, cliquer sur<br>« <b>Générer</b> »<br>validé<br>er ce<br>pour |
| Pour rappel, un fichier passe 2<br>Le fichier est validé lorsqu'il pa<br>ATTENTION :<br>Lorsque v<br>dès qu'il p<br>fichier cor<br>Vous devr<br>test jusqu' | 202302-ME<br>202301-ME<br>202212-ME<br>202212-ME<br>202212-ME<br>202212-ME<br>2020212-ME<br>20202-ME<br>20202-ME<br>2020-ME<br>2020-ME<br>2020-ME<br>202 | a une déclaration réelle, est dépos<br>r contre, il ne passe pas le contrôl<br>nnule et remplace". Nous vous co<br>éel.                                           | ne et un contrôle n<br>sé sur https://net-e<br>e métier, vous ne<br>inseillons donc d'e | nétier.<br>entreprises.fr/, il est<br>pouvez plus renvoy<br>envoyer des fichiers | Ensuite, cliquer sur<br>« <b>Générer</b> »<br>validé<br>er ce<br>pour |

Récupérer le dans le répertoire associé

O Déclaration pour test

Déclaration réelle

Fermer

#### Une fenêtre contextuelle s'affiche, cliquez sur « **Oui** » :

| Génération du fichier de transfert de la DSN mens                                                                                        | uelle                                    |                                                                                                    |                  |                               |         |  |  |  |
|----------------------------------------------------------------------------------------------------|------------------------------------------|----------------------------------------------------------------------------------------------------|------------------|-------------------------------|---------|--|--|--|
| Vous allez créer le fichier DSN                                                                                                    | des déclarations mensuelles des sala     | aires pour la collectivité sui                                                                                                    | ivante :         |                               |         |  |  |  |
|                                                                                                    |                                          |                                                                                                    |                  |                               |         |  |  |  |
| Line soule déaleration par SIPE                                                                                                    | T identique sora acceptée par le con     | tro do traitomont                                                                                                    |                  |                               |         |  |  |  |
| Dans le tableau ci-dessous apr                                                                                                    | paraissent les autres collectivités prés | entes. Cochez les déclara                                                                                                    | ations à transm  | ettre avec la déclaration     |         |  |  |  |
| de la collectivité.                                                                                                    |                                          |                                                                                                    |                  |                               |         |  |  |  |
| Mois à transférer :                                                                                                    | 202404-ME                                |                                                                                                    |                  |                               |         |  |  |  |
|                                                                                                    | Autres collectivités                     | s présentes                                                                                                    |                  |                               | Générer |  |  |  |
|                                                                                                    | Collectivité                             | N° SIREN                                                                                                    | Emetteur         | A transmettre                 |         |  |  |  |
|                                                                                                    |                                          |                                                                                                    |                  |                               |         |  |  |  |
|                                                                                                    | Génération du fichier de                 | transfert de la DSN mensuelle                                                                                                    | ×                |                               |         |  |  |  |
|                                                                                                    | Vous générez u                           | un fichier de type "Déclaration réelle". Nous                                                                                                    |                  |                               |         |  |  |  |
|                                                                                                    | vous conseillo<br>de test. S'il est      | ns de generer et d'envoyer d'abord un fichier<br>validé par le site https://net-entreprises.fr/,<br>pérer et envoyer un fichier en réel. Voulez-vo | r                |                               |         |  |  |  |
|                                                                                                    | continuer ?                              |                                                                                                    |                  |                               |         |  |  |  |
| Pour rappel, un fichier passe 2 contrôles sur le site http                                                                               |                                          |                                                                                                    |                  |                               |         |  |  |  |
| Le fichier est validé lorsqu'il pas                                                                                                    | se le contrôle métier.                   |                                                                                                    |                  |                               |         |  |  |  |
|                                                                                                    |                                          |                                                                                                    |                  |                               |         |  |  |  |
|                                                                                                    | re fichier. quand il correspond à une dé | claration réelle, est déposé                                                                                                    | sur https://net- | entreprises.fr/. il est valid | 6       |  |  |  |
| dès qu'il pas                                                                                                    | sse le contrôle de forme. Si par contre, | il ne passe pas le contrôle                                                                                                    | métier, vous ne  | pouvez plus renvoyer ce       |         |  |  |  |
| fichier corrigé.<br>Nous devrez reprever un fichier de tune "Appule et remplace". Nous vous conseillens dens d'envoyer des fichiers nour |                                          |                                                                                                    |                  |                               |         |  |  |  |
| test jusqu'à                                                                                                    | validation et ensuite un fichier réel.   |                                                                                                    | Semons done d    |                               |         |  |  |  |
|                                                                                                    |                                          |                                                                                                    |                  |                               |         |  |  |  |
|                                                                                                    |                                          |                                                                                                    |                  |                               |         |  |  |  |
| - Divers                                                                                                    |                                          |                                                                                                    |                  |                               |         |  |  |  |
| Reperiore de transfert :                                                                                                    | C:\Users\lpr s\Desktop                   |                                                                                                    |                  | Parcourir                     |         |  |  |  |
| Type de déclaration :                                                                                                    | Déclaration réelle                       | Déclaration pour test                                                                                                    |                  |                               | Fermer  |  |  |  |
| 414                                                                                                    |                                          |                                                                                                    |                  |                               |         |  |  |  |

Procéder ainsi pour chaque fichier DSN manquant.

Vous devez ensuite vous connecter sur la plateforme du RSU pour déposer les 12 DSNs.